| 004 Rapport til beregning af timeløn                                                                                                    |                       |               |                                               |
|----------------------------------------------------------------------------------------------------|-----------------------|---------------|-----------------------------------------------|
| Туре:                                                                                                    | Microsoft Query/Pivot | Servernummer: | MODSDBS235D\UVM1 eller MODSDBS235D\UVM2 eller |
| Antal ark:                                                                                                    | 2                     |               | MODSDBS235D\UVM4 eller MODSDBS234D            |
| Husk at når der er filtre på f.eks. Lønkode, aktionskode m.m., at tilpasse dem da de kan være forskellige fra skole til skole<br>Beskrivelse                                                                                                    |                       |               |                                               |
| Rapporten viser medarbejdernes månedsløn og pension i beregningsperioden samt det årlige grundbeløb på eventuelle tillæg. Den<br>viser også månedslønnen omregnet til fuld tid samt merarbejdernes timeløn inkl. pension.                                                                                                    |                       |               |                                               |
| Kriterier                                                                                                    |                       |               |                                               |
| Beregningsperiode (eks. 201509 = september 2015). Status aktuel = 1.<br>Løndelstypenavn = Løbende løndele.<br>Lønkode = 601, 612 og 660 samt lønkode 2000 - 4999 (undtagen lønkode 3950, 3607 og2165).<br><b>OBS!</b> Tilret eventuelt reguleringsprocenten , hvis det i beregningsperioden er en anden reguleringsprocent der er gældende!<br>Ønskes timelønnen oplyst uden pension slettes følgende lønkoder; 601, 612 og 660.<br>Ønskes rapporten kun vist på en del af personalet kan man f.eks. bruge kontering som filter. |                       |               |                                               |
|                                                                                                    |                       |               |                                               |
| Vejledning til opdatering                                                                                                    |                       |               |                                               |
| <i>Første gang;</i><br>Gem en kopi af rapporten på c-drevet eller et andet sted der er adgang til fra citrix/nshostings miljøet.<br>Du åbner rapporten via excel 2013 - NS7x i citrix/nshosting.                                                                                                    |                       |               |                                               |
| <ul> <li>Skift af datakilde, xuvm-nr/adgang, og evt. servernummer;</li> <li>Stil dig i det første ark og vælg fanen Data/Forbindelser</li> <li>Åben de enkelte projektmappeforbindelser og tilpas servernummer, xuvm-adgang og xuvm-nummer under; <ol> <li>Forbindelsesnavn (LDV)</li> <li>Forbindelsesstreng - under fanen definition (LDV+MQ)</li> <li>Kommandotekst - under fanen definition (MQ)</li> </ol> </li> <li>Vælg herefter "opdater alle" - så opdateres alle ark - både MQ og LDV</li> </ul>                       |                       |               |                                               |
| <b>Opdatering af pivottabel;</b><br>Når du har opdateret dataarkene, skal pivottabellen opdateres . Det gør du ved at stille dig i dataarket med pivottabellen og gå i<br>fanebladet Data/opdater alle. Når det er gjort skulle det gerne være de rigtige personer der fremgår af rapporten.                                                                                                    |                       |               |                                               |
| Senere opdatering samt opdatering af kriterierne i de enkelte ark;<br>Du åbner rapporten via excel 2013 - NS7x i citrix/nshosting.                                                                                                    |                       |               |                                               |
| Stil dig i et tilfældigt ark og vælg fanen Data/Opdater alle (så opdateres alle ark - både LDV og MQ).                                                                                                    |                       |               |                                               |
| Du stiller dig på det enkelte MQ ark og højre klikker - vælg tabel og rediger forespørgsel. Du kommer så ind i Microsoft Query<br>billedet - hvor du kan stille på kriterierne (se boksen ovenfor). Når du er færdig trykker du på døren i værktøjslinjen (til venstre for<br>sql knappen) og så er MQ rapporten opdateret.                                                                                                    |                       |               |                                               |
| For at opdatere pivottabellen stiller du dig på arket med den og går i fanebladet Værktøjer til Pivottabel/Analysér/opdater alle -<br>det skal altid opdateres hvis du har opdateret/ændret kriterierne i dataarket.                                                                                                    |                       |               |                                               |
|                                                                                                    |                       |               |                                               |
| Eventuel pivotabel opsætning                                                                                                    |                       |               |                                               |
| Rapportfiltre;<br>Kolonneetiketter;<br>Rækkeetiketter; cpr., FornavnEfternavn, ugt.timetal, løndelskode, lønseddelløndelstekst.<br>Værdier; Beløb, grundbeløb, omr. til fuld tid, timeløn                                                                                                    |                       |               |                                               |
|                                                                                                    |                       |               |                                               |